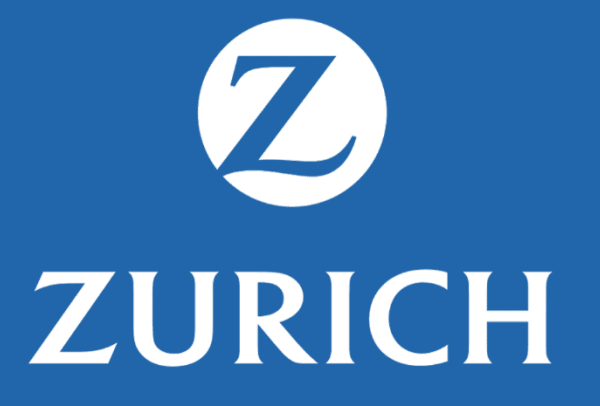

#### JORNADA | TELEMEDICINA E PRONTO ATENDIMENTO

# ZURICH

#### SMS Cartão e E-mail Boas Vindas

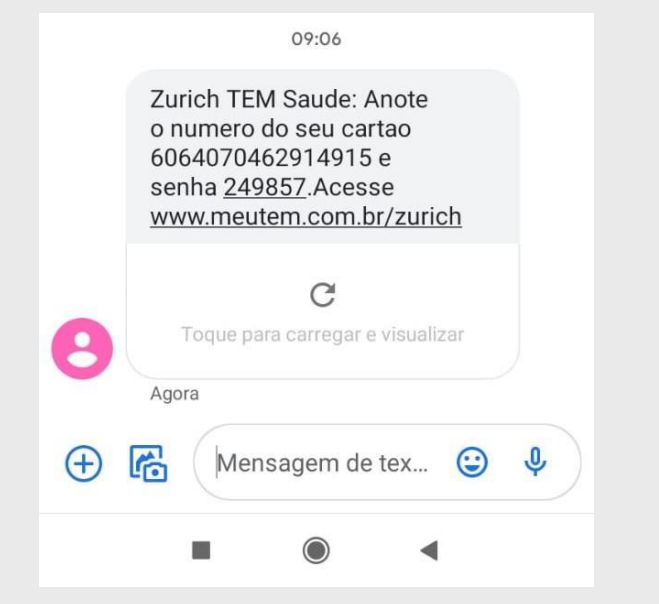

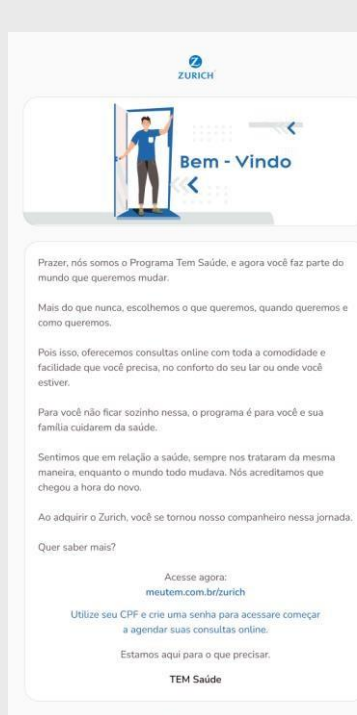

#### Possui alguma dúvida?

Entre em contato com a Central de Atendimento no 4000 1640 para capitais e regiões metropolitanas ou 0800 836 88 36 para demais localidades, de segunda a sexta-feira, das 7h às 19h.

TEM Administradora de Cartões SA Av. Pres. Juscelino Kubtschek, 1830 - Torre 4, 14ª andar -Vila Nova Conceição, São Paulo - SP © 2021 TEM Saúde

#### Após recebimento da adesão da Zurich

#### Jornada Primeiro acesso e área logada

ATIVAR AGORA

0

ZURICH

Escolha como e quando cuidar da sua saúde.

Zurich exclusivo para quem quer cuidar melhor da saúde.

desça para saber mais

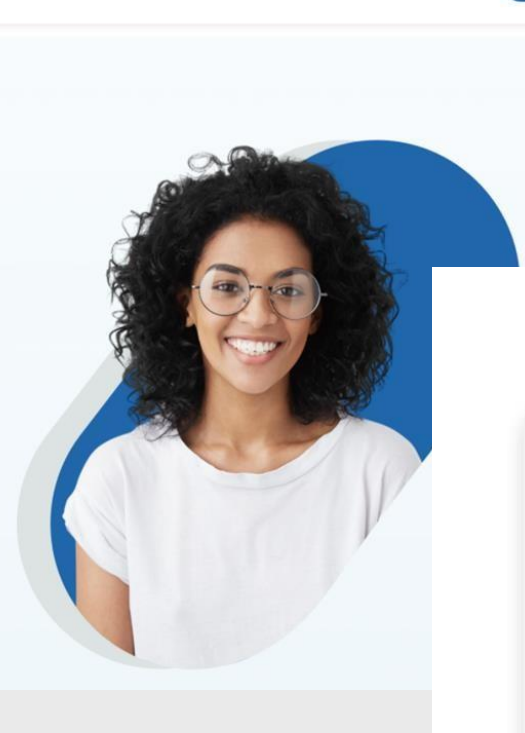

início dúvidas frequentes

### ZURICH

Entrar

#### Área do cliente

Você está prestes a acessar a área restrita aos clientes. Agora você poderá buscar os locais de melhor acesso, fazer recargas e solicitar agendamentos.

Para acessar, informe seus dados:

CPF XXX.XXX.XXX-XX

ENTRAR

#### Jornada Primeiro acesso e área logada

### ZURICH

Encontramos seu cadastro

Revise e confirme seus dados para continuar

Atualize seu cadastro para continuar

CPF 837.312.960-04

Nascimento 28/08/1990

Celular (Será enviado um SMS para confirmação do número) (11) 98898-1042

Vamos utilizar esse número para validar sua conta

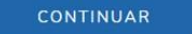

VOLTAR

### ZURICH

Confirme seu Celular

Agora falta muito pouco para você cuidar da sua saúde! Digite o código que enviamos por SMS para validar seu cadastro.

CONTINUAR

Enviamos outro SMS para o número (XX) XXXX-1042 Digite o código que enviamos por SMS

Código de validação 42171

Senha enviada para (XX) XXXX-1042 Reenviar código por SMS

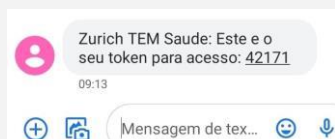

#### Jornada Primeiro acesso e área logada

| ZURICH                                                                                                    | ZURICH                                                                                                    |                                                                                                    |                                                                                                    |
|----------------------------------------------------------------------------------------------------|----------------------------------------------------------------------------------------------------|----------------------------------------------------------------------------------------------------|----------------------------------------------------------------------------------------------------|
| Finalize seu cadastro<br>Ainda precisamos de alguns dados para finalizar seu cadastro. Por favor, preencha os campos<br>abaixo. | Que tal cuidar de você?<br>Comprar Créditos                                                                             | P                                                                                                    | Seja bern-vindo,<br>CLIENTE<br>MEUS DADOS<br>TROCAR SENHA<br>EXTRATO<br>SAIR                                                        |
| Digite uma senha                                                                                                    | MINHA CONTA<br>Meus Dados e Cartão Virtual<br>Meus Benefícios<br>Extrato<br>Como Funciona<br>Solicitação de Agendamento | 🏦<br>Programa familiar<br>Para você não ficar sozinho nessa, o programa é para você e sua<br>família cuidarem da saúde.                                     | Consultas por videochamada<br>O futuro chegou também na medicina. Consultas com toda a<br>comodidade e facilidade que você precisa. |
| VOLTAR<br>CONFIRMAR CADASTRO                                                                                                    | Comprar Créditos<br>Regras e Regulamentos<br>Dúvidas Frequentes                                                         | Pronto Atendimento Telemedicina com médicos prontos para cuidar de você e da sua femeliis 24 berer ener etila 7 díres near enerenan. Não á vercina acondars |                                                                                                    |

previamente.

ZURICH

# Jornada Telemedicina pronto atendimento

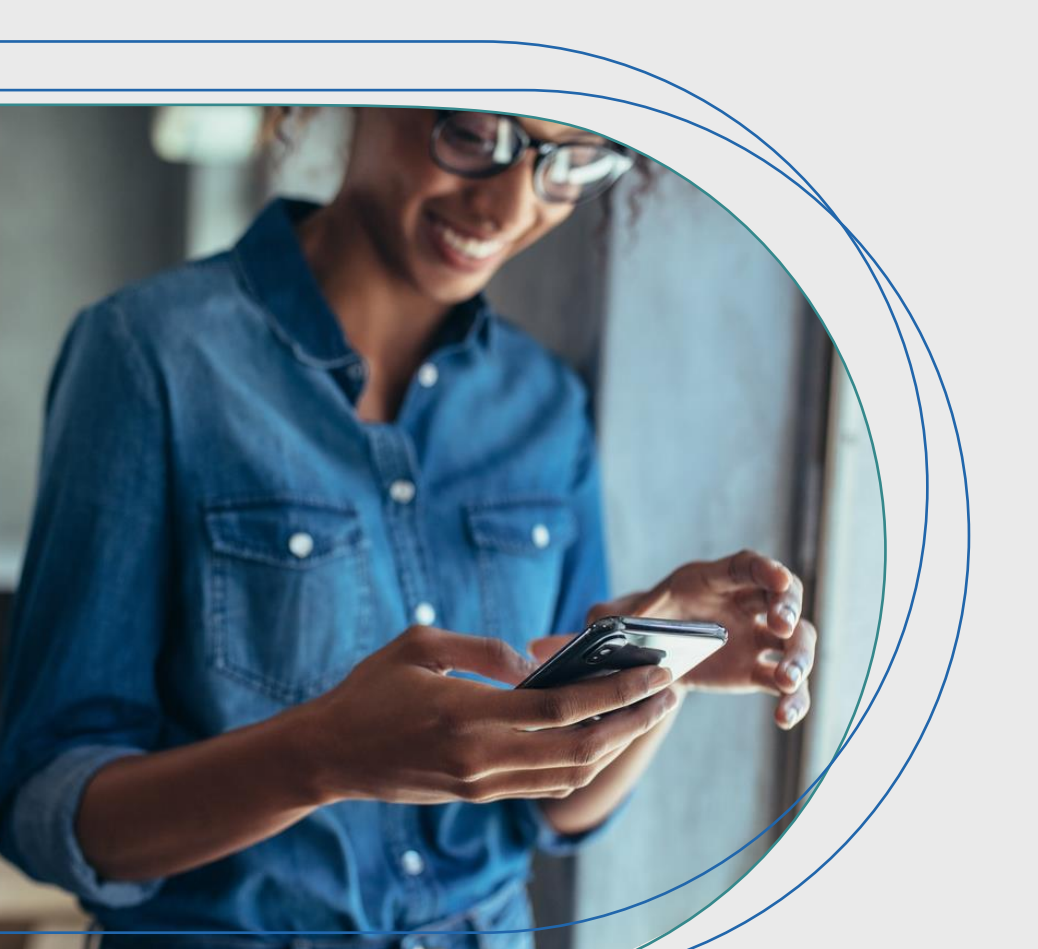

Pronto atendimento 24h 7 dias por semana

Sem custo na consulta

É só ter um equipamento eletrônico, com câmera e áudio e você conseguirá seguir com o atendimento

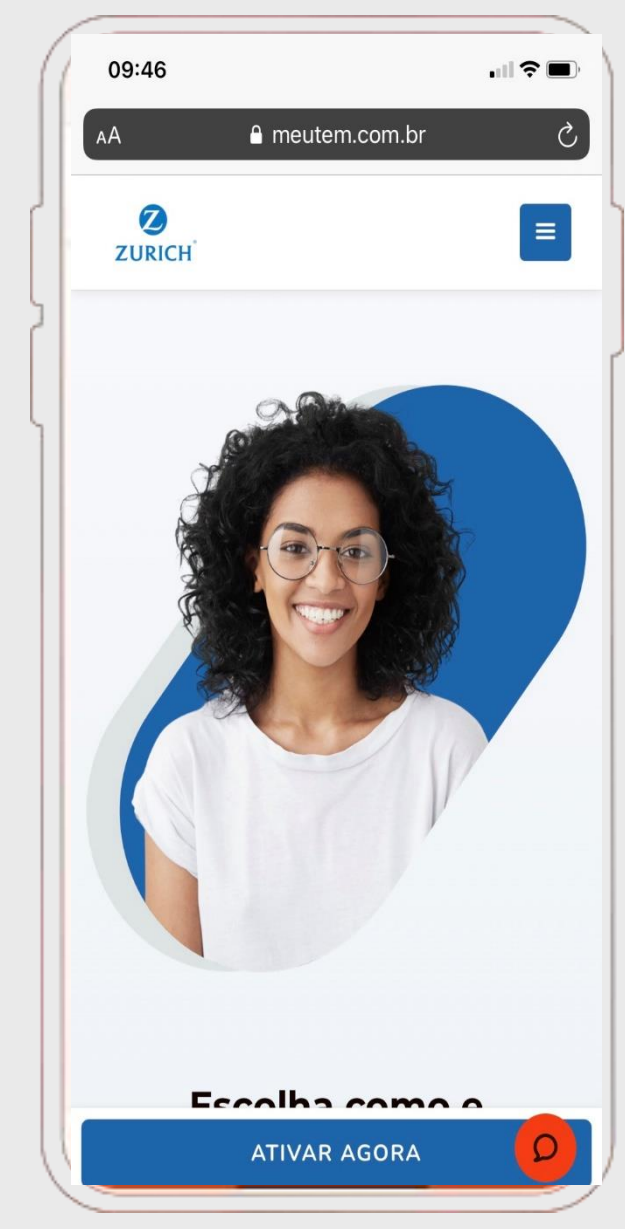

# COMO UTILIZAR TELEMEDICINA| SEM RECARGA \_ PRONTO ATENDIMENTO

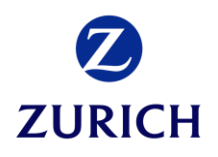

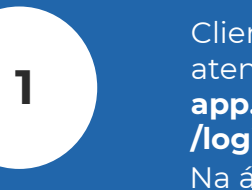

Cliente solicita o atendimento no site: app.temsaude.com/zurich /login Na área logada, cliente clica em agendar.

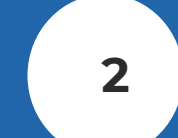

Cliente escolhe **para quem será** o atendimento.

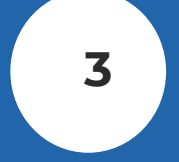

Na outra página cliente escolhe **Consulta por Vídeo – 24H.** 

6

Quando chegar a vez, **médico entrará na sala** e dará início ao atendimento.

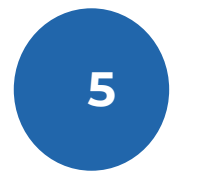

Cliente é informado da posição na fila de atendimento **e tempo estimado de espera,** e aguarda na sala virtual.

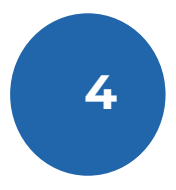

Cliente visualiza as orientações para atendimento e dá **permissão para microfone e câmera.** 

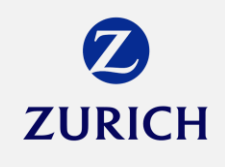

COMO USAR TELEMEDICINA PRONTO ATENDIMENTO NO APP

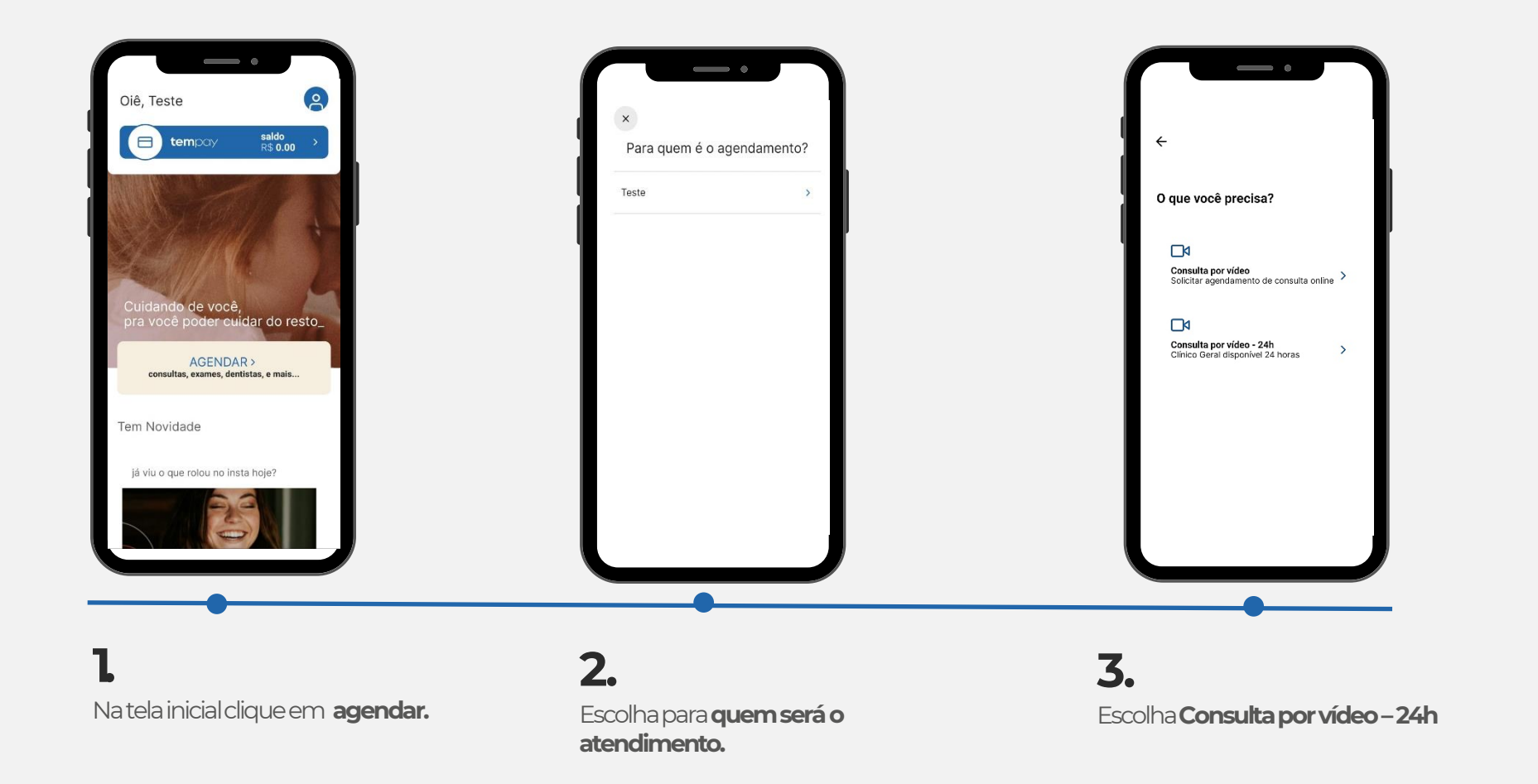

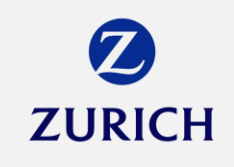

#### COMO USAR TELEMEDICINA PRONTO ATENDIMENTO NO APP

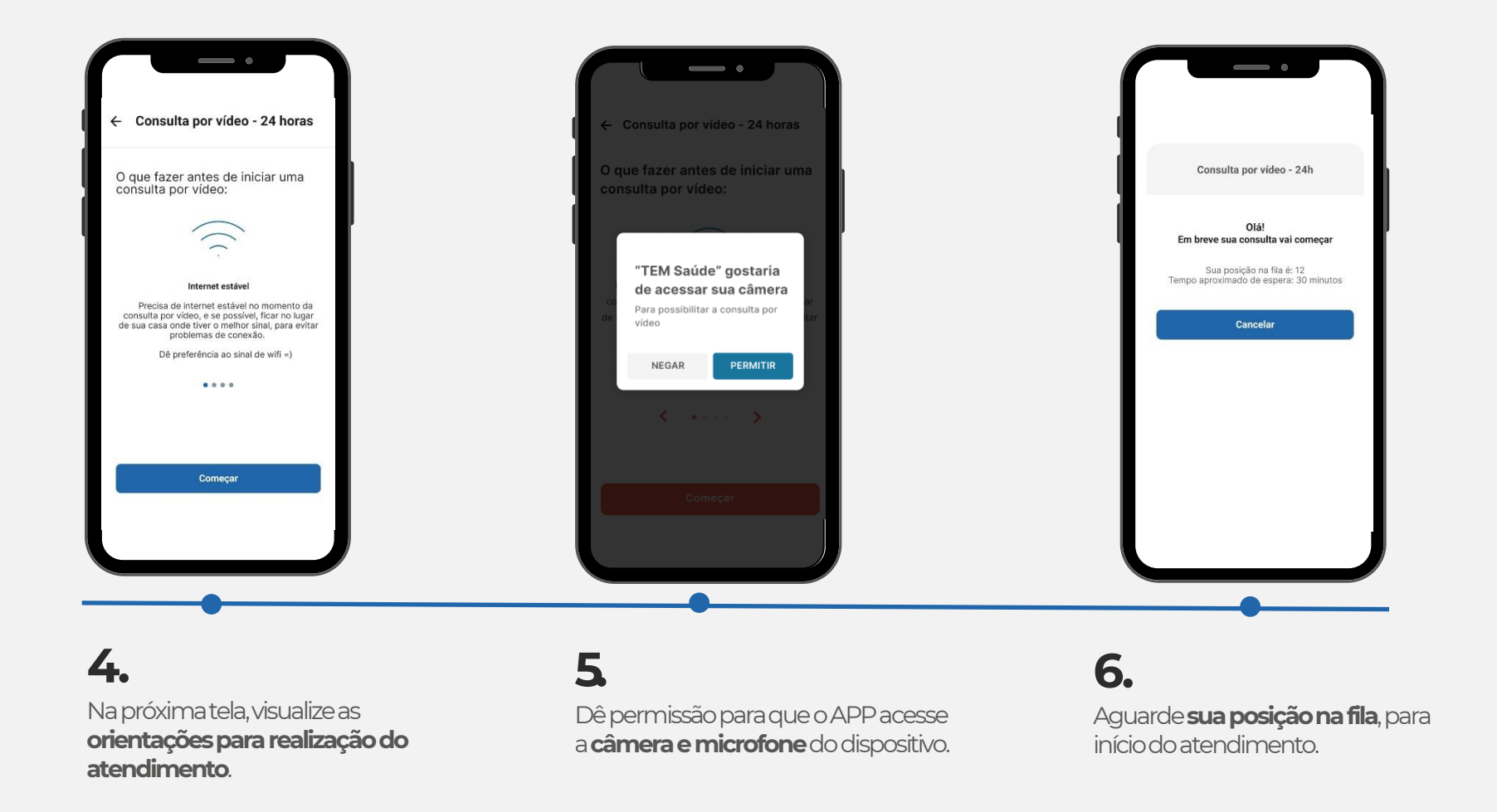

## COMO UTILIZAR TELEMEDICINA AGENDADA SEM RECARGA ZURICH

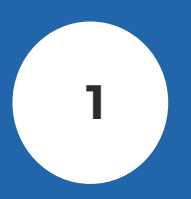

Cliente solicita o atendimento de **Clínico Geral** pela Central de Atendimento **4000 1640** ou **0800 836 8836, APP ou site.** 

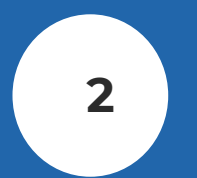

Cliente escolhe **dia** e **horário** para o agendamento da consulta.

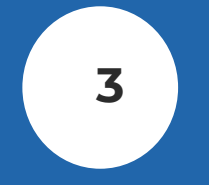

TEM cadastra e orienta o cliente no **uso da plataforma,** enviando link de acesso, login e senha.

6

TEM contata o cliente até 48h depois para o **pósconsulta.** 

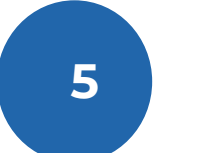

Cliente realiza a consulta na **data** e **hora** agendadas!

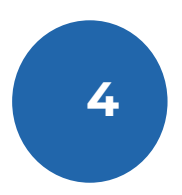

Cliente recebe em até **10 minutos** antes no dia da consulta o link via SMS para realização do procedimento.

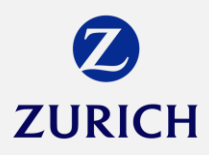

#### COMO USAR TELEMEDICINA AGENDADA NO APP

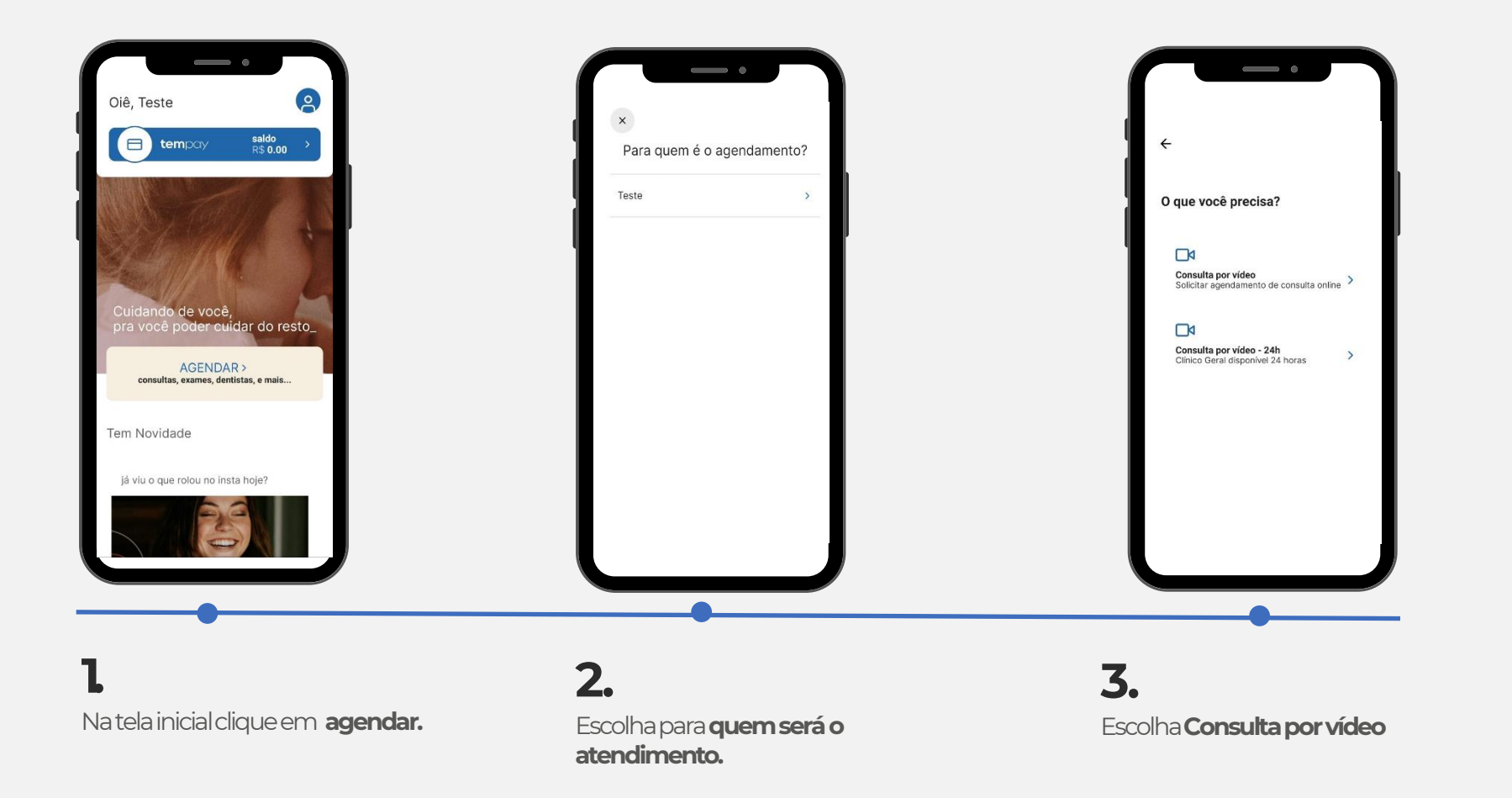

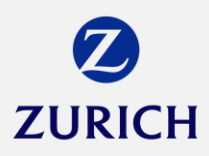

#### COMO USAR TELEMEDICINA AGENDADA NO APP

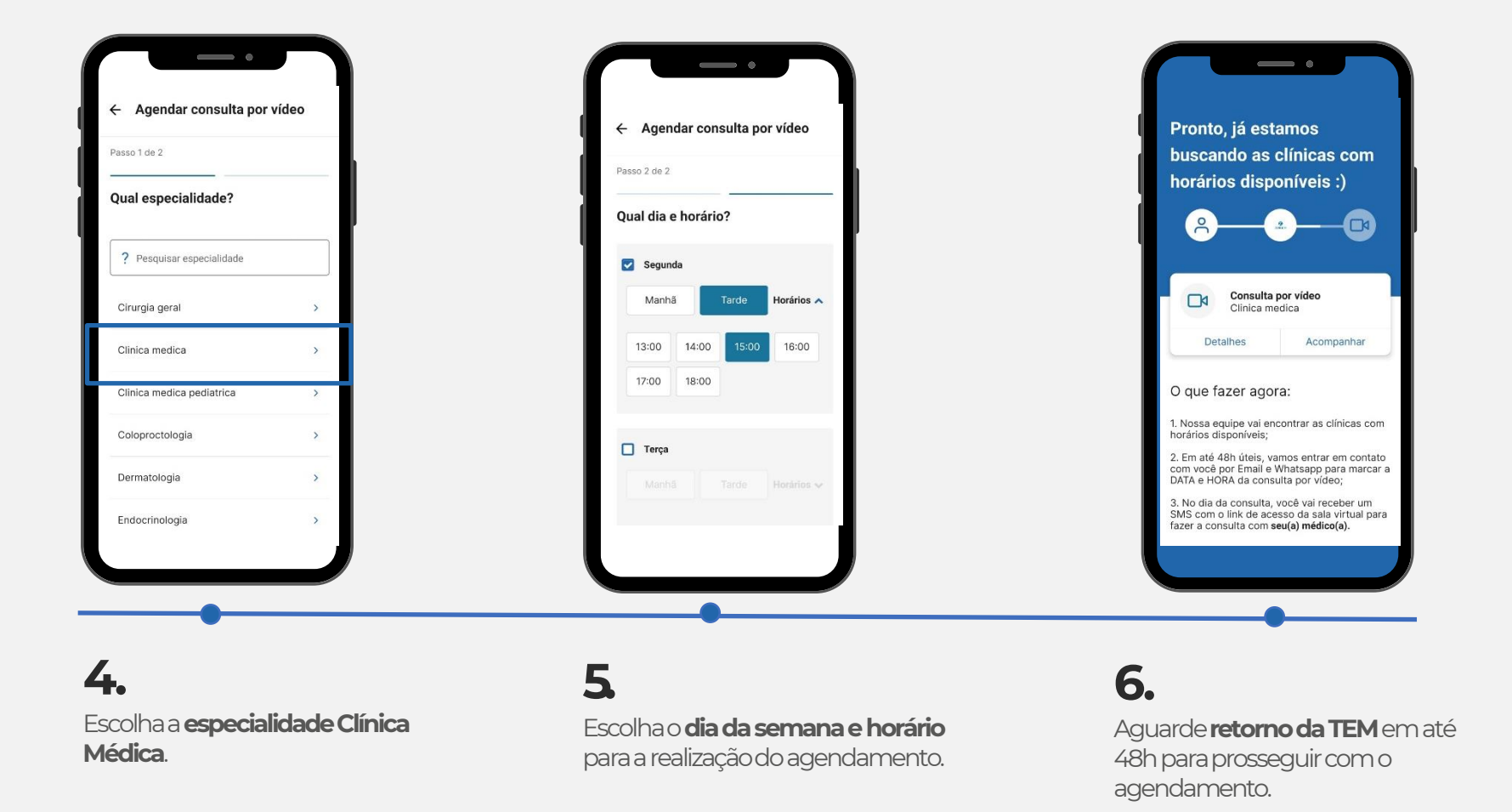

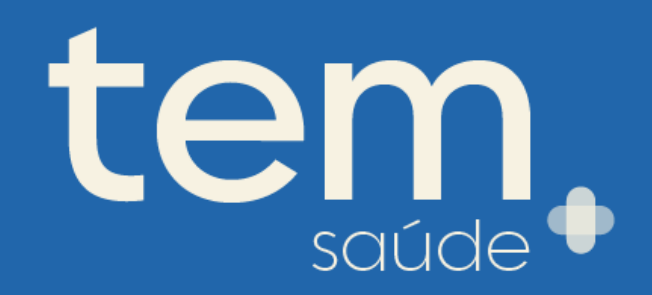